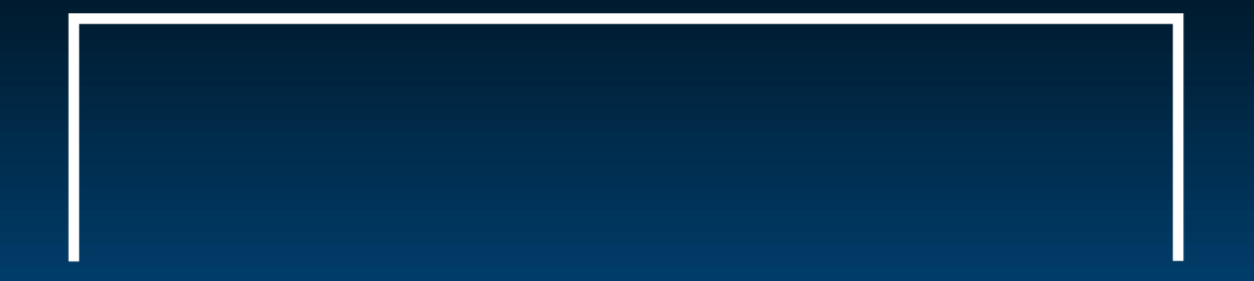

# REGISTER AN ACCOUNT WITH DOMAIN ACCESS

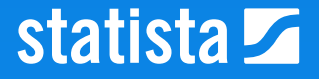

Open the Statista website: https://www.statista.com/

Click on the Login button

This window shows up. — Click here on Register now.

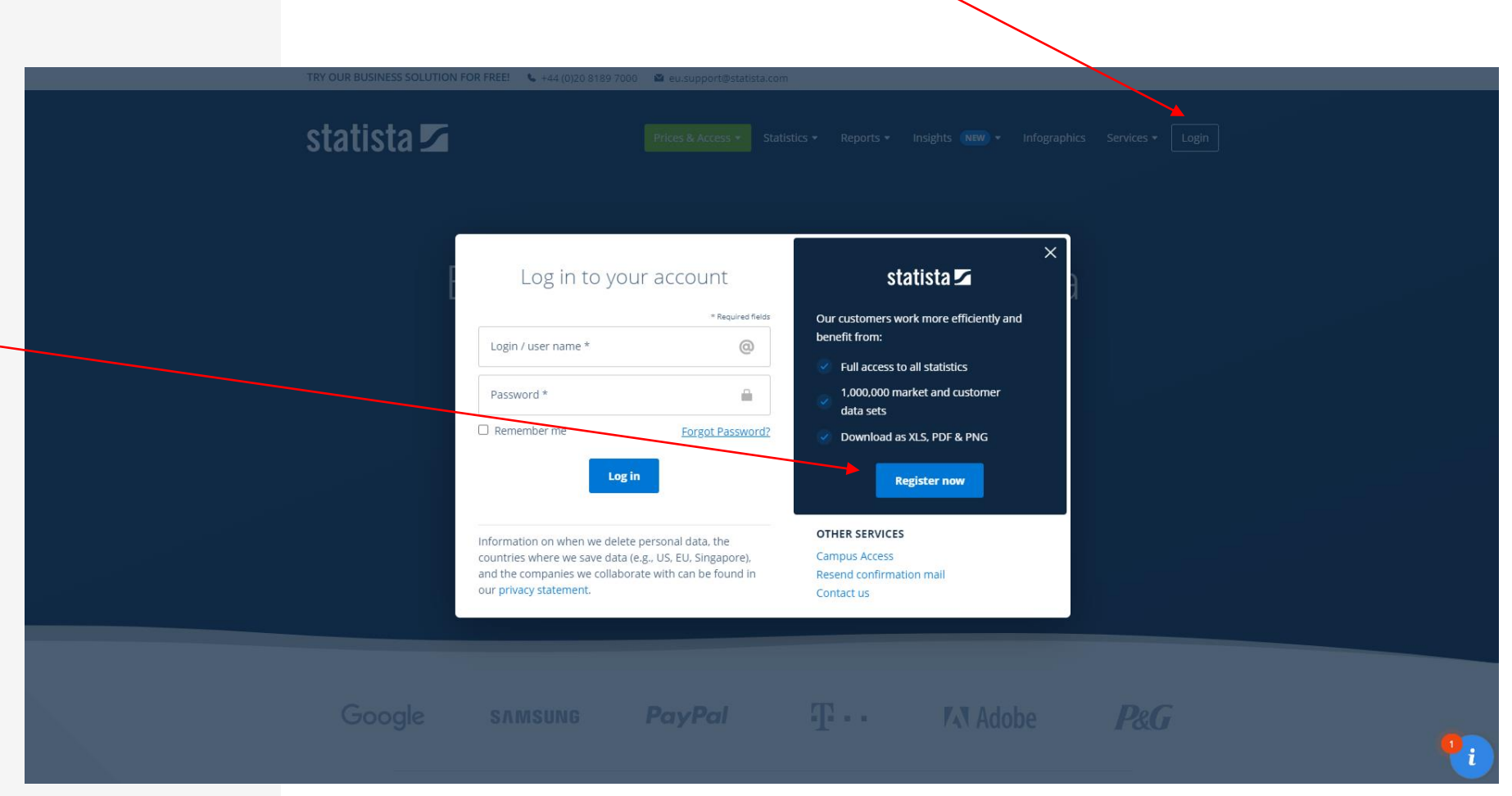

Type in the information in all required fields

Set the hook for the terms of condition box.

Once this is done, click on the Create Account button

|           | Statista       Prices & Access •       Statistics •       Reports •       Insights       NEW •       Infographics       Services •                                                                                                    | Search Statistics Q                                                                                                    |
|-----------|----------------------------------------------------------------------------------------------------|----------------------------------------------------------------------------------------------------|
| • 18 NEWS | Home > Registration                                                                                                    |                                                                                                    |
|           | Business Academic Private * Required fields                                                                                                    | Advantages of Your Basic+ Account                                                                                                |
|           | Gender * First Name * Last Name *                                                                                                    | Statistic as<br>Graphic                                                                                                    |
|           | + 49 🔤 🔻                                                                                                    | <ul> <li>Statistic as XLSX</li> <li>Advanced search filters</li> <li>Save favorites</li> </ul>                                   |
|           | Company * Your industry * Your industry*                                                                                                    |                                                                                                    |
|           | Job title *                                                                                                    | Statista is a great source of<br>knowledge, and pretty helpful to<br>manage the daily work.                                      |
|           | E-mail address (Business) *                                                                                                    | Christof Baron about Statista<br>CEO, MindShare Germany                                                                          |
|           | Password *                                                                                                    |                                                                                                    |
|           | Keep up-to-date! With our daily newsletters you will never miss any trends and<br>keep up-to-date on all current topics.                                                                                                    | How to redeem your voucher code?<br>Simply register for the free basic account and<br>activate the code in your account profile. |
|           | I accept the Terms and Conditions (PDF). *<br>Information on when we delete personal data, the countries where we save data<br>(e.g., US, EU, Singapore), and the companies we collaborate with can be found in our<br>privacy statement. |                                                                                                    |
|           | Create account                                                                                                    |                                                                                                    |

| L |
|---|
|   |

Now you will receive a confirmation email.

Click on the Final Step link to activate the account You will be forwarded to the statista.com login section.

After you click on the activation link your account should be connected to the group account

|           | statista 🗾                                                                                                    | Search Statistics                                                             | ٩         |
|-----------|----------------------------------------------------------------------------------------------------|-------------------------------------------------------------------------------|-----------|
|           | Prices & Access • Statistics • Reports • Insights NEW • Infographics                                                                                                    | Services +                                                                    | 🛛 🛇 Login |
| • 18 NEWS | Home > Registration > Confirmation of e-mail address                                                                                                    |                                                                               |           |
|           | and the second second se | 2 etc                                                                         |           |
|           | Confirmation e                                                                                                    | mail has been sent                                                            |           |
|           | Please click the link in the confirm<br>Only then will the advanced a                                                                                                    | ation email that we have just sent you.<br>.ccount features become available. |           |
|           | You have not                                                                                                    | received an email?                                                            |           |
|           |                                                                                                    |                                                                               |           |
|           | United States                                                                                                    | <b>Europe</b>                                                                 |           |
|           | Support@statista.com                                                                                                    | Mon - Fri, 9:30am - 5pm, GMT                                                  |           |
|           |                                                                                                    |                                                                               |           |
|           | Kicken Sie hier mit der                                                                                                    |                                                                               |           |
|           | Dear Mr. Nord,                                                                                                    |                                                                               |           |
|           | thank you for your free registration with Statista, the                                                                                                    | leading                                                                       |           |
|           | statistics portal on the internet.                                                                                                    |                                                                               |           |
|           | Final Step: <u>Activate Account</u>                                                                                                    |                                                                               |           |
|           | Click the activation link and you will automatically be                                                                                                    | e assigned to                                                                 |           |
|           | the extended rights of the group account.                                                                                                    |                                                                               |           |
|           | Please note that this link is valid for 48 hours. You a                                                                                                    | are free to                                                                   |           |
|           | trigger another request for group account connectio                                                                                                    | n at any time.                                                                |           |
|           | If this happens, please feel free to register for a nev time                                                                                                    | v account at any                                                              |           |

## Type in your credentials and click on the Log in button.

| statista 🖊                     |           |                |              |            | Search Statistics |        | ٩   |
|--------------------------------|-----------|----------------|--------------|------------|-------------------|--------|-----|
| Prices & Access 👻 Statistics 👻 | Reports 🗸 | Insights NEW - | Infographics | Services 🗸 |                   | 🛎 🗘 Lo | gin |
|                                |           |                |              |            |                   |        |     |

#### Login

|                     | * Required fields |
|---------------------|-------------------|
| Login / user name * | @                 |
| Password *          | <b>a</b>          |
| Remember me         | Forgot Password?  |

Information on when we delete personal data, the countries where we save data (e.g., US, EU, Singapore), and the companies we collaborate with can be found in our privacy statement.

#### Log in

Don't have an account yet? Register now

| ADDITIONAL SERVICES      |
|--------------------------|
| Register now             |
| Reset your password      |
| Campus Access            |
| Resend Confirmation Link |

When you are logged in, you can check if you are connected to the group account. For that hover with your mouse over My Account and click on Account Details.

|   | Statista Link-Collection Tools Sharepoint                                                                                                    |                                                                           |
|---|----------------------------------------------------------------------------------------------------|---------------------------------------------------------------------------|
| ו | Statistics - Reports - Insights NEW - Infographics Services -                                                                                        | ☑     ☑     ★     My Account ▼       Product-type:     Enterprise Account |
|   | E se s su se s' s s s s s s s s s s s s                                                                                                    | Account Details<br>Contact Details                                        |
|   | Empowering people with da                                                                                                    | Manage Favorites<br>Account History                                       |
|   | Insights and facts across 170 industries and 150+ countries                                                                                          | Purchased reports                                                         |
|   |                                                                                                    | 🗘 Logout                                                                  |
|   | Find statistics, forecasts and studies Statista Search Q                                                                                             |                                                                           |
|   | Social media usage E-commerce worldwide Electric vehicles TikTok Amazon<br>Artificial intelligence Sustainability Netflix Global inflation Metaverse |                                                                           |

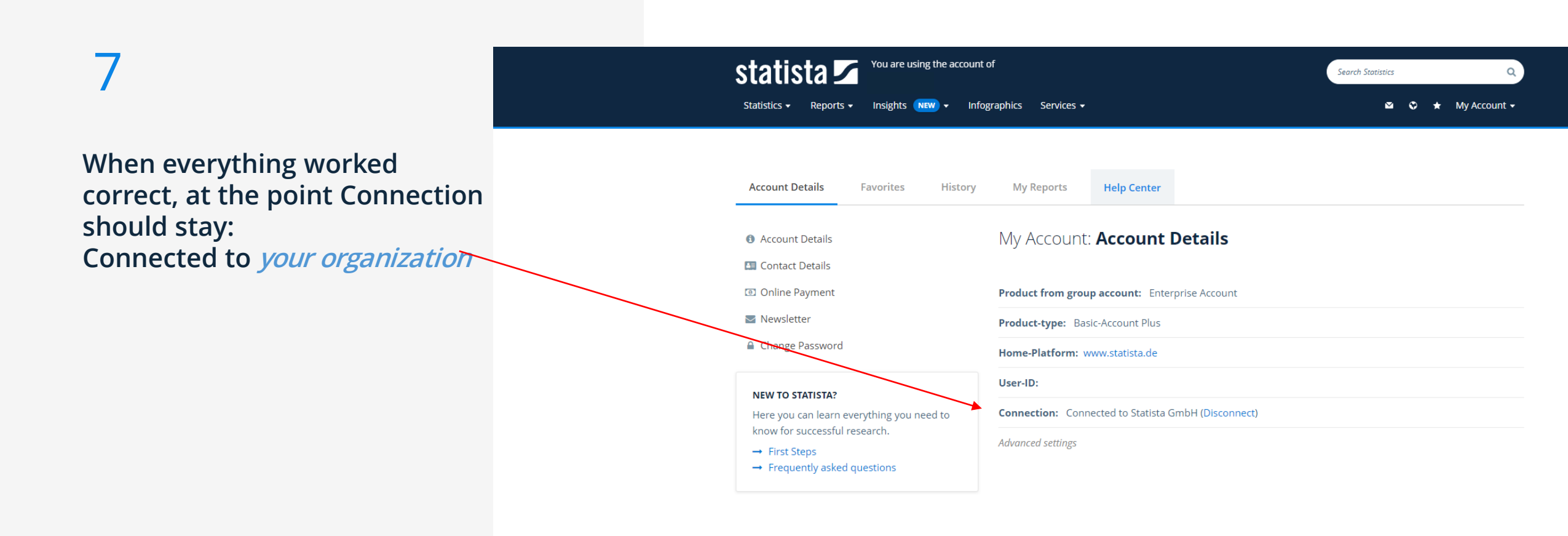

If Connection is *None* the name of your organization should be proposed. Click on Connect to *your organization* 

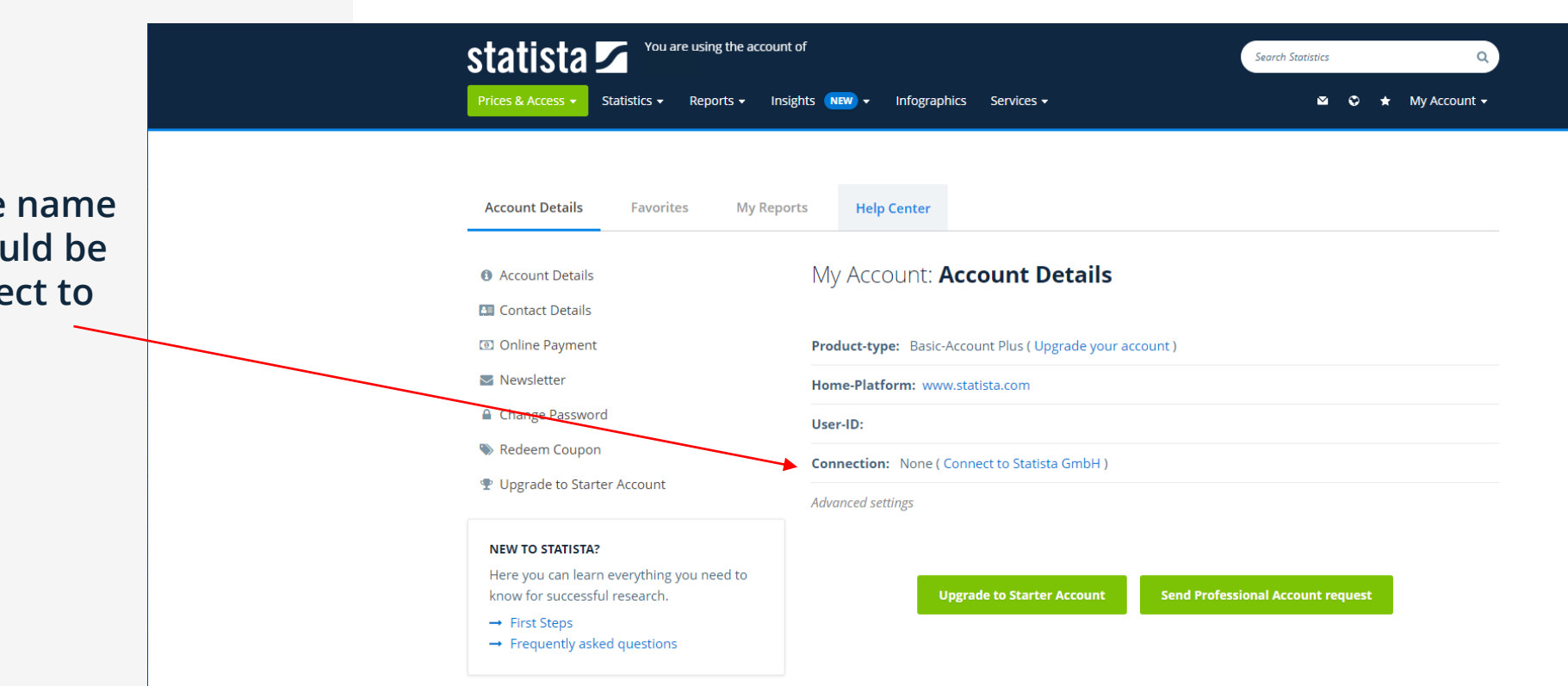

When your account is not automatically connected to the group account, and you log in, there will pop up a message. Click here on the Connect Account for free button.

This could be the case when an account is already created, and the domain access is unlocked later.

Now your account will be connected to the group account.

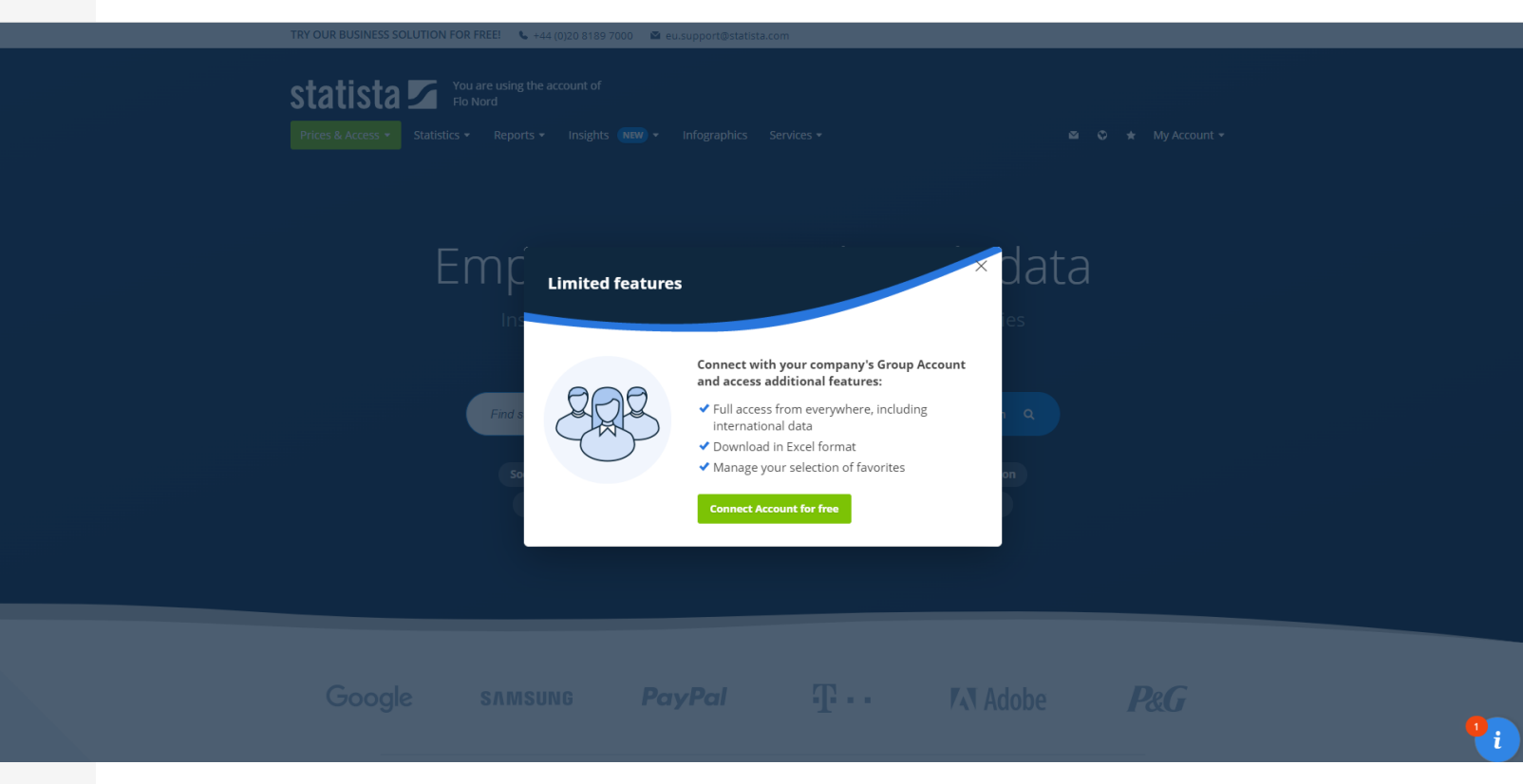